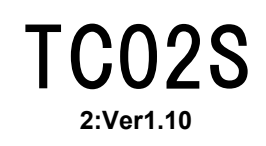

TCD2SER2 Utl Ver1.3.1.0

Timecode Sync for CFR

取扱説明書

この説明書をよくお読みのうえ、正しくお使いください。その後大切に保存し必要なときにお読みください

# 安全上のご注意

●ご使用前に、この『安全上のご注意』をよくお読みのうえ、正しくご使用ください。

- ●ここに示した注意事項は、お使いになる人や、他の人への危害、財産への損害を未然に防止するための内容を 記載していますので必ずお守り下さい。
- ◆次の表示区分は、表示内容を守らず、誤った使用をした場合に生じる危害や損害の程度を説明しています。

| $\triangle$ | 警告 | この表示は、取り扱いを誤った場合、 <b>死亡または重傷などを負う可能性</b> が<br>想定される内容です            |
|-------------|----|--------------------------------------------------------------------|
| $\triangle$ | 注意 | この表示は、取り扱いを誤った場合、 <b>傷害を負う可能性が想定される場合及び</b><br>物的損害のみの発生が想定される内容です |

◆次の絵表示の区分はお守りいただく内容を示しています。

| ◎ 禁止 | このような絵表示は、してはいけない「禁止」内容です。    |
|------|-------------------------------|
| ❶ 強制 | このような絵表示は、必ず実行していただく「強制」内容です。 |

○ 煙や湯気が当たる場所に置かない

🚫 湿気やほこりの多い場所に置かない

火災、感電、故障の原因になります。

火災、感電、故障の原因になります。 〇 不安定な場所や振動の多い場所に置かない

○ ACコンセントから抜くときはプラグをもって抜く

落ちたり、倒れたりするとけが、故障の原因になります。

コードを引っ張るとコードが傷ついて火災、感電、故障の原因になります。

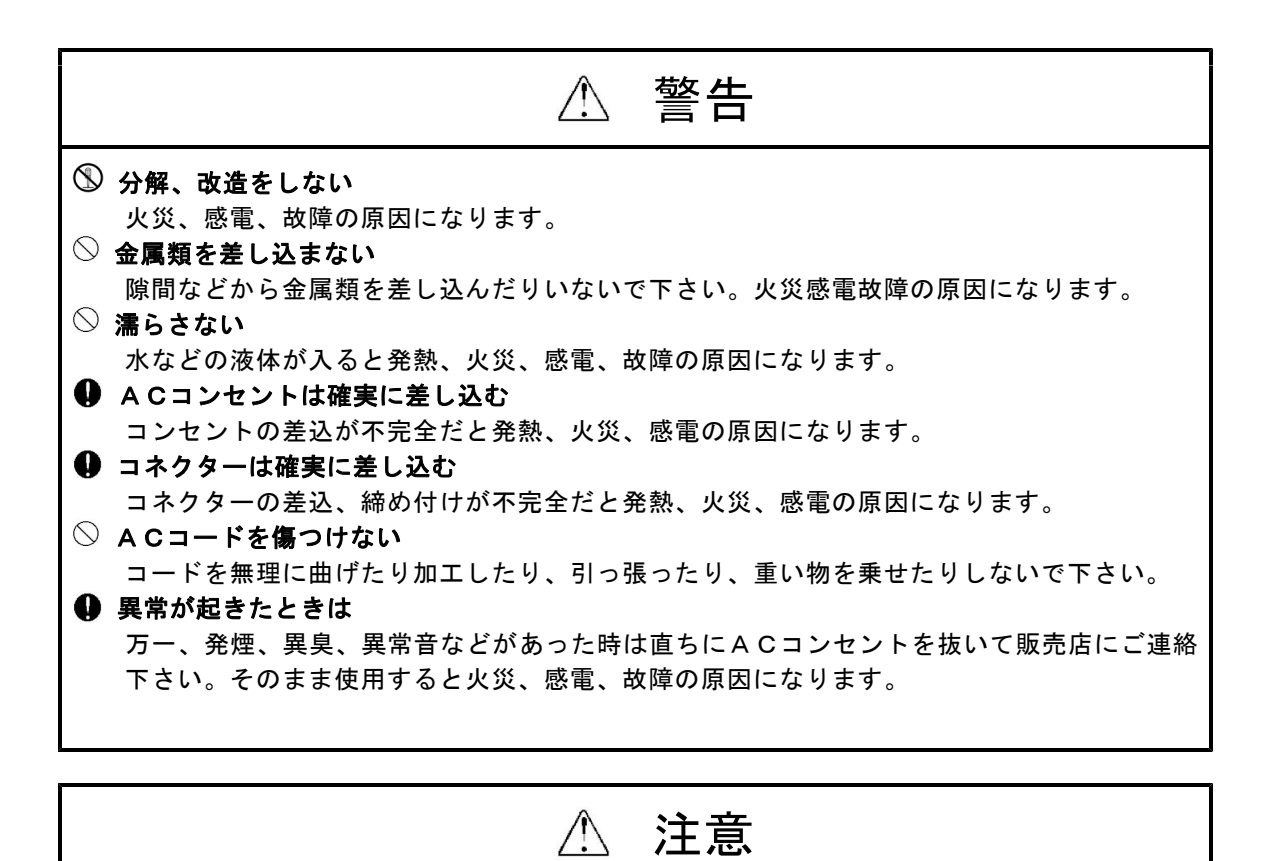

# 目 次

|    |                     | -1 |
|----|---------------------|----|
| 1. | 概要                  | -1 |
| 2. | 設置について              | -1 |
| 3. | 動作・設定               | -1 |
|    | 3-1. 接続             | 1  |
|    | 3-2. 電源投入           | 1  |
|    | 3-3. 設定             | 1  |
| 4. | PC を繋いでの設定          | -3 |
|    | 4.1 ドライバーのインストール、設定 | 3  |
|    | 4.2 編集ソフト           | •4 |
| 5. | 仕様                  | -6 |

## 1. 概要

- 本機は、タイムコード(SMPTE、MTC)を受けて CF Recorder のプログラムを RS232C 経由で呼び出します。 ●実行CUEは128個作ることが出来ます。
- ●タイムコードはSMPTE(30F Drop,NonDrop),MTCを受けることが出来ます
- ●タイムコード信号が途切れ時に、BACK UP機能に設定したプログラムを呼び出すことが出来ます。
- ●WindowsPCを繋ぐ事で設定を行ったり、設定を保存、読み込み出来ます。

## 2. 設置について

本機の設置にあたっては以下の注意を守って下さい。

- ●直射日光の当たる場所、周囲温度・湿度の高い場所、ほこりの多い場所での使用は避けて下さい
- ●RS232Cケーブルは電源ケーブルと一緒にしないで下さい。またマイク等の小レベル信号の ケーブルと一緒にするとノイズを与える可能性がありますので、できるだけ避けて下さい。
- ●ケーブル類の着脱は必ず電源がOFFの状態で行って下さい。
- ●電源は定格以内で、変動やノイズの少ない物を使用して下さい。また調光ユニットの出力は絶対に使用しないで下さい。

### 3. 動作·設定

#### 3-1. 接続

タイムコードを3Pキャノン (SMPTE)またはMIDIポート (MTC)に接続して下さい。 RS232Cストレートケーブルで本機とCF Recorderを接続して下さい。 ※ケーブル長が足りない場合は別途 RS232C ストレートケーブルをご用意下さい。

### 3-2. 電源投入

- 1. 全ての接続が終了したら、電源を差し込んで下さい。
- 2. 液晶が表示されタイムコード受信状態になります。

入力表示 LTC →SMPTE

MTC →MTC LTC 00:00:00:00 受信タイムコード表示 PS1 00:00:05:00 次の実行表示

#### 3-3. 設定

**1. CUE**の設定

MENUボタンを押します。 ## EDIT MENU ##

CUE

CUEの編集画面に切り替わります。

**ENTER**を押して下さい。

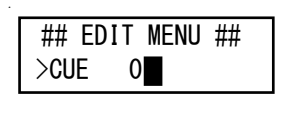

**CUE**番号を▼ ▲ で選択し**ENTER**を押します。

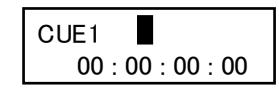

設定したCUEで呼び出したいCF Recorderのプログラム番号を ▼▲ で選択しENTERを押します。 P1~P64(プログラム),PS1~PS4(スタック)が設定出来ます。

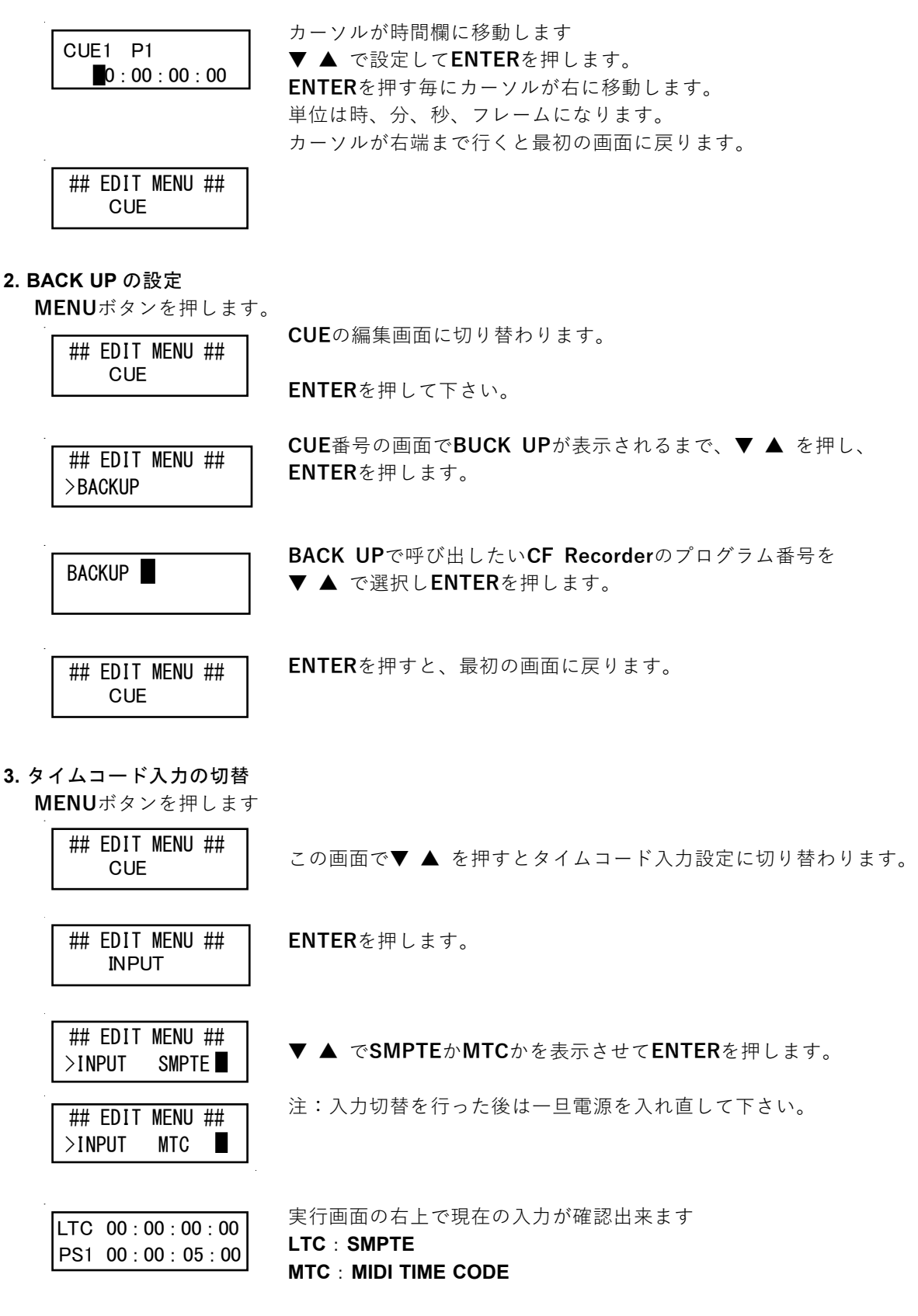

編集中にMENUボタンを押すといつでも実行画面に戻ります

## 4. PCを繋いでの設定

本機は、USB端子を使ってWindowsPCから設定を行い、設定を保存、読み込むことが出来ます。

### 4.1 ドライバーのインストール、設定

#### 4.1.1ドライバのインストール

製品に付属しているUSBメモリーを、PCに接続し、メモリーの中にあるdriverフォルダーから 『CDM2XXXXX\_Setup.exe』をダブルクリックして、実行してください。 実行を行うと、ウィンドウが開き、自動的にインストールが行われます。 インストール終了後に、次のページで説明しますデバイスマネージャーで、COMポートの確認を行い、 製品とPCを接続してください。

※ドライバーのインストールは、製品を接続して、ソフトウェアーを立ち上げる前に 行ってください。

#### 4.1.2 COMポートの確認

仮想COMポートドライバをインストール後、COMポートが何番に割り当てられているか確認します。 このCOMポート番号は変更する事も出来ます。

まず、本機をPCに接続して下さい。 Windowsのデバイスマネージャーで確認します

1. Windowsマークを右クリックしてリストから「デバイスマネージャー」を選択します。

|   |    | アフリと機能(F)                   |          | _*      |         | 154-3134    | <b>→</b> _→ | 7.00/1 |
|---|----|-----------------------------|----------|---------|---------|-------------|-------------|--------|
|   |    | 電源オプション(O)                  | · g/     | ~ 7     | アノリ     | F#1X7F      | 717         | その他    |
|   |    | イベント ビューアー(V)               | ↓ 最も     | 一致する    | 6検索結果   | ţ           |             |        |
|   |    | システム(Y)                     |          | デバ      | イスマネ    | ージャー        |             |        |
|   |    | デバイス マネージャー(M)              | শ্ব      | ועב     | トロール パネ | ネル          |             |        |
|   |    | ネットワーク接続(W)                 | Web      | の検索     |         |             |             |        |
|   |    | ディスクの管理(K)                  | י מ      | デバイン    | スマネージ   | ヤー - Web 結; | 果を見る        |        |
|   |    | コンピューターの管理(G)               | י<br>ד מ | デバイン    | スマネージ   | ·v− 開き方 w   | vin10       |        |
|   |    | Windows PowerShell(I)       | م ا      | デバイン    | スマネージ   | ヤ−を開く       |             |        |
|   |    | Windows PowerShell (管理者)(A) | ز م      | デバイン    | スマネージ   | ヤー 起動       |             |        |
|   |    | タスク マネージャー(T)               | ے<br>ا   | デバイこ    | スマネージ   | *− bluetoo  | th 表示さ      | ħ.     |
|   |    | 設定(N)                       | 1        | ない      |         | ,           |             |        |
|   |    | エクスプローラー(E)                 | ; م      | デバイン    | スマネージ   | v− window   | s10 ドライ     | バ      |
|   |    | 検索(S)                       | ļ        | 更新      |         |             |             |        |
|   |    | ファイル名を指定して実行(R)             | : م      | デバイン    | スマネージ   | ャー カメラ ない   | ۸,          |        |
|   |    | シャットダウンまたはサインアウト(U) >       | יס       | デバイン    | スマネージ   | v−{Cblueto  | othが表示      | 5      |
| ļ | Fl | デスクトップ(D)                   | 1        | 10/0501 |         |             |             |        |
|   |    |                             | .1       |         |         |             |             |        |
|   |    |                             |          |         |         |             |             |        |
|   |    |                             | í        |         |         |             |             |        |
|   |    |                             |          |         |         |             |             |        |

₽ デバイスマネージャー

あるいはタスクバーの検索欄に入力しても 呼び出すことが可能です

取扱説明書 TC02S

2. 開いたデバイスマネージャーで「ポート (COMとLPT)」を開くと、「USB Serial Port(COM X)」 と表示されています。(下の画像の場合はCOM 3)

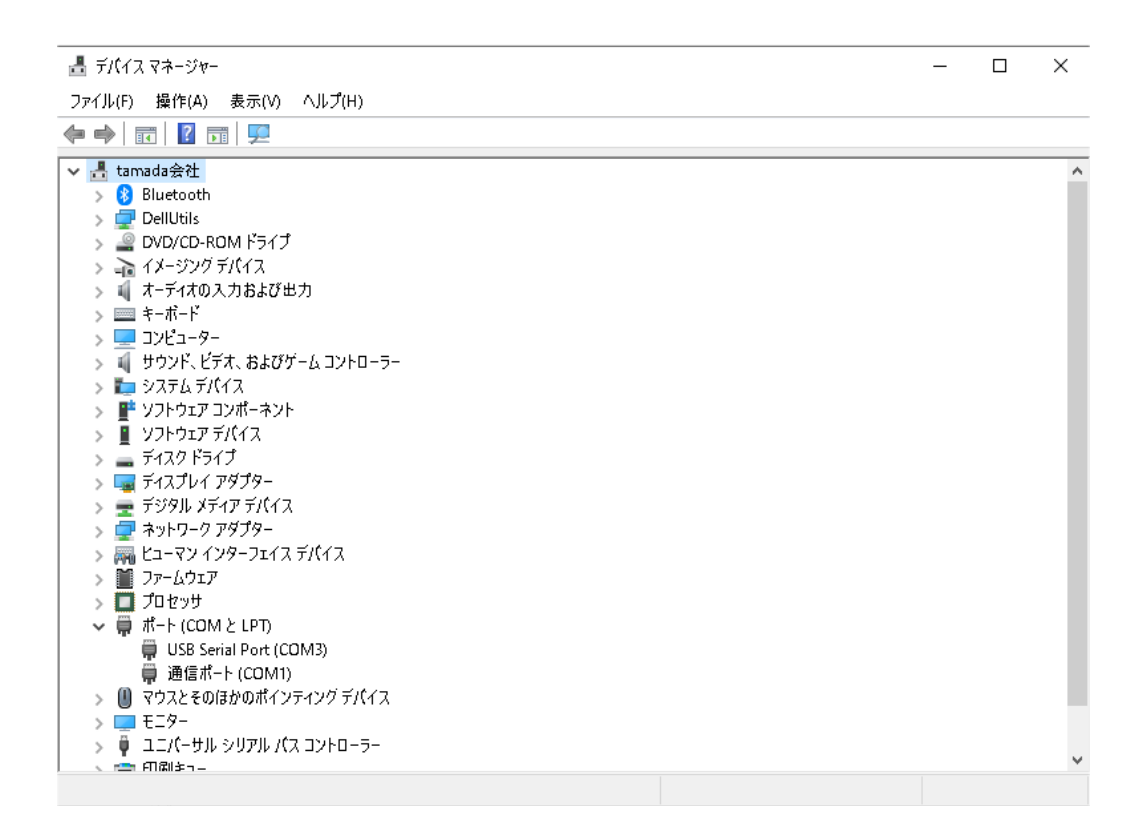

この一覧で、「USB Serial Port (**COM x**)」が、本機に割り当てられたCOMポートです。 COM番号を確認してください。右クリックしプロパティから番号の変更もできます。

パソコンからは、このCOMポートへアクセスすることで、本機と通信できます。

### 4.2 編集ソフト

付属**USB**メモリー内の**T2SUTL**フォルダーを、フォルダーごと**PC**の適当な場所にコピーしてください。 フォルダー内にある**T2SUtl.exe**を実行すると、ソフトウェアが立ち上がります。

## 4.2.1 準備

| IIII TCD2SER Utility 〈無題〉          |                          |  |  |
|------------------------------------|--------------------------|--|--|
| ブネイル(F) 編集(E) リモート(R) 設定(O) ヘルプ(H) |                          |  |  |
| 요료은 📔 🗮 더 더 더                      | 本体と通信する場合はCOMポートの設定を行います |  |  |
| 時間表編集                              | 設定」 –  オブション設定」          |  |  |
| 「入力モード」<br>◎ SMPTE ◎ MTC           |                          |  |  |
| # タイム コマンド コメント                    |                          |  |  |
| 1 00:00:00.00                      |                          |  |  |
| 2 00:00:00.00                      |                          |  |  |
| 0.00.00.00                         |                          |  |  |

| オプション設定                       |   |
|-------------------------------|---|
| リモート接続用USBボート<br>COM 1: 通信ポート | 译 |
| □ 通信ログを表示する                   |   |
| OK                            |   |

「4.1.2 COMポートの確認」で設定したCOMポート番号を 選択します。

## 4.2.2 CUEの作成

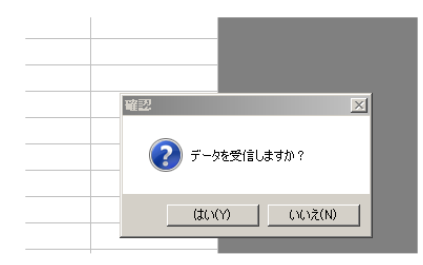

本体を接続してソフトを起動するとデータ受信画面が開きます。

| T29 | TC           | D2SER Utility < | 無題 >       |            |  |  |
|-----|--------------|-----------------|------------|------------|--|--|
| . 7 | 71)          | L(F) 編集(E) リモ・  | -ト(R) 設定(O | ) ヘルブ(     |  |  |
| E   | <del>3</del> | II 😂 📔 📲        | £ ¥€   ∰   | <u>F</u> 2 |  |  |
|     | 時間表編集        |                 |            |            |  |  |
| F.  | λJ           | うモード            | -          |            |  |  |
|     | • 3          | SMPTE О МТ      | 0          |            |  |  |
|     |              |                 |            |            |  |  |
| Ħ   | ;            | 874<br>         | コマンド       | コメン        |  |  |
|     | 1            | 00:00:05.00     | P1         |            |  |  |
|     | 2            | 00:01:00.12     | P3         |            |  |  |
|     | 3            | 00:00:00.00     |            |            |  |  |
|     | 4            | 00:00:00.00     |            |            |  |  |
|     | 5            | 00:00:00.00     |            |            |  |  |
|     | 6            | 00:00:00.00     |            |            |  |  |

**時間**と**コマンド**を設定したら最後に「リモート」-「データ転送」で作成したデータを本体に転送して下さい。

CUEは最大128個、作成することが出来ます。

**CEU**作成ページの一番下の項目(**BAK**)にて、**BACK UP**を 設定することが出来ます。

# <u>5. 仕様</u>

| 入力<br>SMPTE コネクター<br>MTC コネクター | ノイトリックXLRタイプ3P メス(バランス、2番HOT)<br>DIN5P               |
|--------------------------------|------------------------------------------------------|
| 出力<br><b>RS232C</b>            | Dsub9P(CF Recorder専用コマンド)                            |
| 電源<br>定格電力<br>外形寸法             | AC90~240V 50/60Hz<br>5W<br>W:213 H:41.4 D:134(突起部除く) |
| 動作温度、湿度                        | 0℃~50℃、10%~85%(結露無し)                                 |

\_\_\_\_\_

本製品及び本書の内容は予告なしに変更される事がありますのでご了承下さい

(本書製作日2024年8月28日)